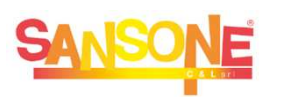

## **SANSONE** COME FARE PER...

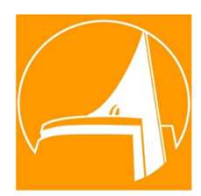

0

## ... ISCRIVERE IL PROPRIO FIGLIO/A AD O PIU' UN'ATTIVITA'

se l'attività permette iscrizione da casa e il credito e' sufficiente

## Accedi a <u>Sansone</u> con le credenziali di tuo figlio

| Iscrizione alle attività                                                       |                          | Parrocchia San Paolo                                                                                     |
|--------------------------------------------------------------------------------|--------------------------|----------------------------------------------------------------------------------------------------|
| $\bigotimes$                                                                   | 3                        |                                                                                                    |
| Iscriviti o rinuncia alla<br>partecipazione di un'attività su<br>tutte le sedi |                          | V                                                                                                    |
|                                                                                | Iscrizione alle attività | Iscrizione alle attività<br>Iscrivito rinuncia alla<br>partecipazione di un'attività su<br>tutta la seri |

| cca su 🛛 🥆            | Tinologia | A 441                              | Iscrizione | Inizio 1:   | Fine     | Termine           | Decti | Prezzo | Dunti |                  | Incrimona            | Incrin |
|-----------------------|-----------|------------------------------------|------------|-------------|----------|-------------------|-------|--------|-------|------------------|----------------------|--------|
| corrispondenza        | ripologia | Atuvita                            | Rinuncia   | iiiizio   = | rille    | Iscrizioni        | Posu  | €      | Pullu | GLAULAIternative | ISCILZIONE           | ischiv |
| ll'attività           |           | Mensa LUNEDì<br>PRIMA SETTIMANA    | <b>+</b>   | 10/06/24    | 10/06/24 | 10/06/24<br>09:00 | 350   | 5,50   | 0     |                  | Da casa -<br>Singola |        |
| orri verso il         |           | Mensa MARTEDÌ<br>PRIMA SETTIMANA   | ->         | 11/06/24    | 11/06/24 | 11/06/24<br>09:00 | 350   | 5,50   | 0     |                  | Da casa -<br>Singola |        |
| sso e clicca sul      |           | Mensa MERCOLEDì<br>PRIMA SETTIMANA | ->         | 12/06/24    | 12/06/24 | 12/06/24<br>09:00 | 350   | 5,50   | 0     |                  | Da casa -<br>Singola |        |
| lsante <b>ISCRIVI</b> | ***       | Mensa GIOVEDì<br>PRIMA SETTIMANA   | ->         | 13/06/24    | 13/06/24 | 13/06/24 09:00    | 350   | 5,50   | 0     |                  | Da cesa -<br>Singola |        |

| Conferma                         | crizioni \ |            |                                    |         |                    |             |      |            |                                                                        | Per iscriverlo     | a piu'        |
|----------------------------------|------------|------------|------------------------------------|---------|--------------------|-------------|------|------------|------------------------------------------------------------------------|--------------------|---------------|
| Q ~<br>Attività                  | Inizio     | Go<br>Fine | Actions ~<br>Termine<br>Iscrizioni | Opzione | Opz<br>Descrizione | Prezzo<br>€ | Note | lscrivi ↓= | Precedente     Iscrivi  Segnalazione                                   | selezionale        | 🗹<br>Avanti 🔕 |
| Mensa LUNEDì<br>PRIMA SETTIMANA  | 10/06/2024 | 10/06/2024 | 10/06/2024                         |         |                    | 5,50        |      | Si         | Non sei iscritto ad uno o più<br>eventi richiesti come<br>prerequisito |                    |               |
| Mensa MARTEDÌ<br>PRIMA SETTIMANA | 11/06/2024 | 11/06/2024 | 11/06/2024                         |         |                    | 5,50        |      | Si         | Non sei iscritto ad uno o più<br>eventi richiesti come<br>prerequisito | Conferma<br>oppure | ✓ Iscrivi     |
|                                  |            |            |                                    |         |                    | 11,00       |      |            |                                                                        | torna indietro     | Precedente    |

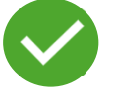

Iscrizione completata, la quota di partecipazione sarà scalata dal credito

- Per rinunciare alla partecipazione ad una attività, <u>entro I termini previsti</u>, accedi alla lista delle attività, clicca sulla spunta in corrispondenza dell'attività
- Scorri verso il basso e clicca sul pulsante RINUNCIA
- L'eventuale quota di partecipazione sarà riaccreditata